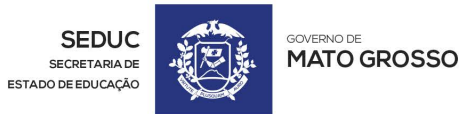

+55 65 3613-6300 RUA ENG. EDGAR PRADO ARZE, 215 - CENTRO POLÍTICO ADMINISTRATIVO 78049-909 - CUIABÁ - MATO GROSSO

MATO GROSSO

W W W . **S E D U C . M T** . G O V . B R

# MANUAL ORIENTATIVO SOBRE A DECLARAÇÃO ANUAL DE BENS NO SISTEMA SIGEDUCA – MÓDULO GPE

### Sumário

| 1. | Como ac   | essar a funcionalidade de: Declaração de Bens, no módulo SigEduca | 1  |  |  |  |
|----|-----------|-------------------------------------------------------------------|----|--|--|--|
| 2. | Como fa   | zer nova declaração anual de bens:                                | 2  |  |  |  |
|    | 2.1. Inse | rindo o Tipo de Declaração: Isento                                | 3  |  |  |  |
|    | 2.1.1)    | Como imprimir para assinar a declaração anual de isento           | 3  |  |  |  |
|    | 2.2. Inse | rindo o Tipo de Declaração: Declarante                            | 5  |  |  |  |
|    | 2.2.1)    | Anexar os Arquivos da Declaração e Recibo de IRPF                 | 5  |  |  |  |
|    | 2.2.2)    | Digitar dados da Declaração Anual de Bens                         | 7  |  |  |  |
| 3. | Como co   | nsultar o histórico das ações efetuadas na declaração             | 9  |  |  |  |
| 4. | Como ar   | exar a declaração anual de bens                                   | 10 |  |  |  |
| 5. | Emitir re | cibo da Declaração Anual de Bens                                  | 12 |  |  |  |
| 6. | Retificar | Retificar a Declaração Anual de Bens15                            |    |  |  |  |

Seduca

#### 1. Como acessar a funcionalidade de: Declaração de Bens, no módulo SigEduca

Clicar no ícone do módulo GPE

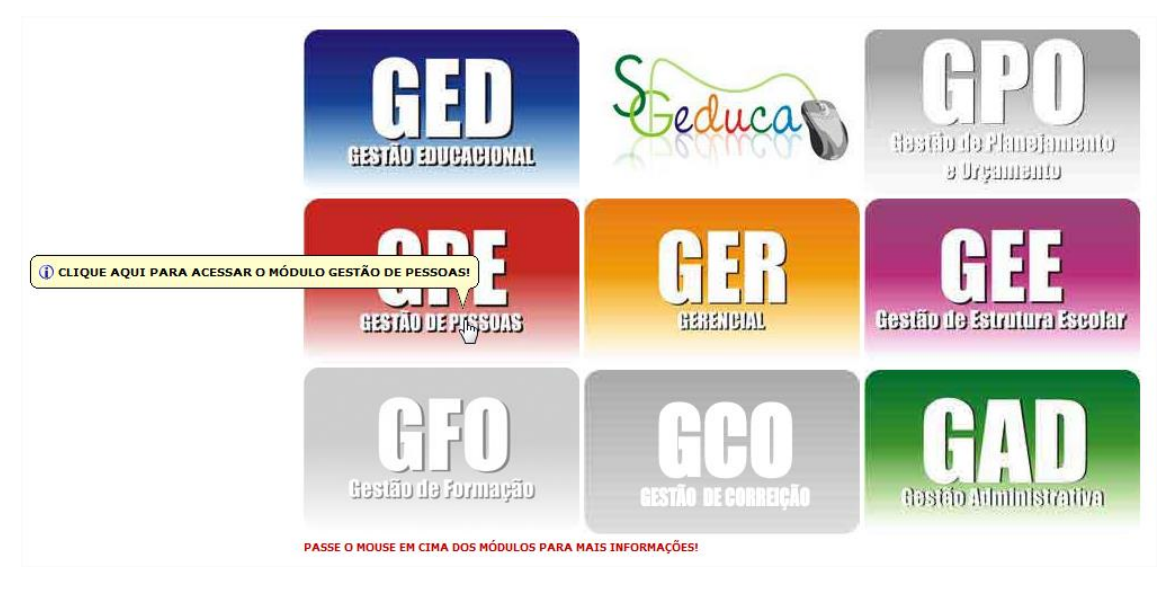

Escolher o perfil GPE-DECLARAÇÃO DE BENS

| Perfil: SPE-DECLARACAO-BENS |
|-----------------------------|
| CONFIRMAR                   |
|                             |

Escolher no Menu Informações da Escola > Ficha > Declaração de Bens

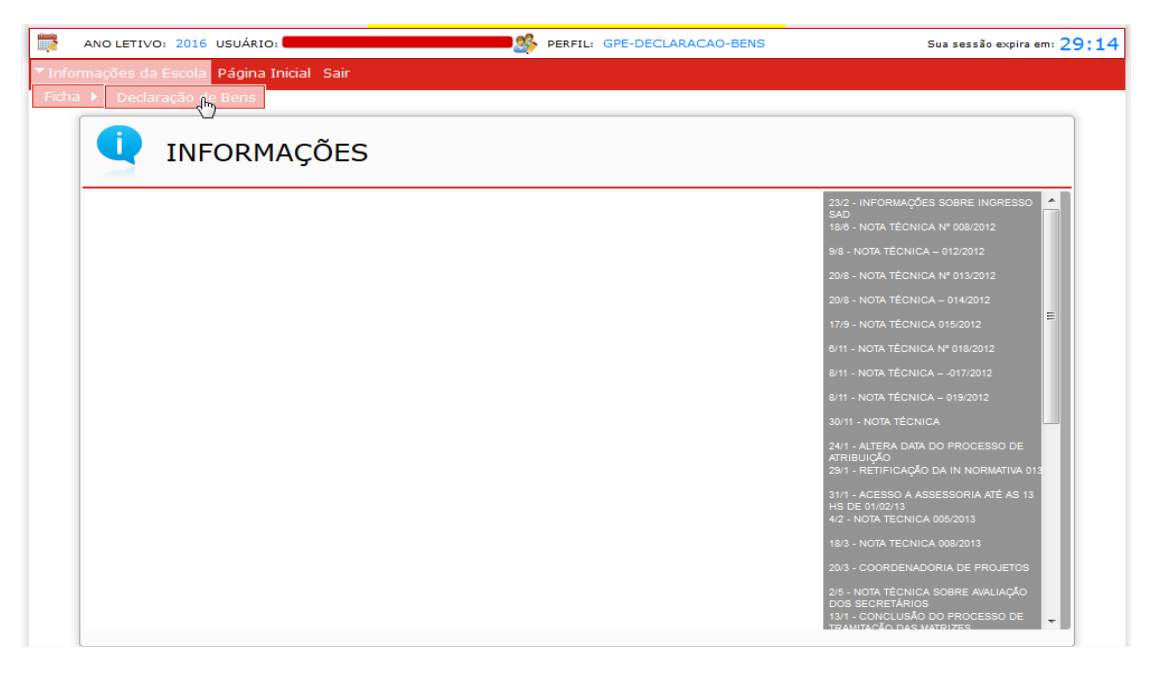

> Acessando a funcionalidade Declaração Anual de Bens

O sistema exibirá na tela, o CPF do usuário que efetuou o login no sistema SigEduca-GPE. Pois cada servidor fará somente a sua própria declaração anual de bens.

Da mesma forma que o CPF, os campos ano exercício, ano referência e período não poderão ser alterados;

A declaração anual de bens é obrigatória para os servidores Efetivos e Contratados.

Caso o servidor já tenha efetuado algum cadastro da declaração de bens (do ano atual de exercício), serão listados todos na tela.

Caso o servidor não tenha efetuado nenhum cadastro da declaração de bens (do ano exercício atual), aparecerá o botão declarar.

| Declaração Anual de Bens        |                            |
|---------------------------------|----------------------------|
| Ano Exercício:                  | 2016                       |
| Ano Referência:                 | 2015                       |
| Período:                        | 28/06/16 à 31/12/16        |
| C Declarante                    |                            |
| CPF: * 12345678910 JO           | ÃO DA SILVA SAURO          |
|                                 |                            |
| Declaração Exercício Referência | Opção Tipo Nome CPF Anexos |
|                                 |                            |
|                                 |                            |
|                                 |                            |
|                                 |                            |
|                                 |                            |
|                                 |                            |
|                                 |                            |
|                                 |                            |
|                                 |                            |

#### 2. Como fazer nova declaração anual de bens:

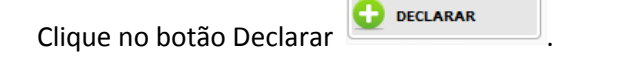

Logo em seguida aparecerá a seguinte tela de: Opção de declaração:

| Opção de Declaração          |  |  |  |  |  |  |
|------------------------------|--|--|--|--|--|--|
| Opção: 🔘 Isento 🔘 Declarante |  |  |  |  |  |  |
|                              |  |  |  |  |  |  |
|                              |  |  |  |  |  |  |
|                              |  |  |  |  |  |  |

Devendo ser informado/escolhido o tipo da declaração:

- Isento, para servidores que são isentos de declaração de Imposto de Renda Retido na Fonte;
- Declarante, para servidores que precisam informar ou declarar o Imposto de Renda Retido na Fonte;
- **2.1.** Inserindo o Tipo de Declaração: IsentoCaso o servidor seja Isento, após selecionar a opção Isento, aparecerá a seguinte tela:

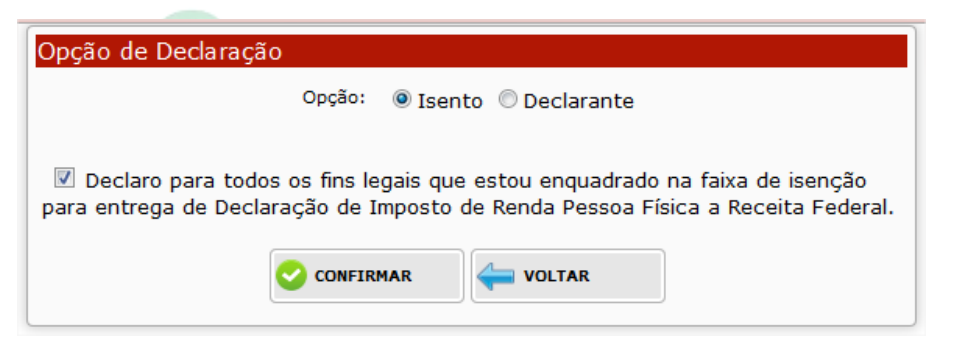

Onde o servidor deverá ler e selecionar a opção que está ciente: "Declaro para todos os fins legais que estou enquadrado na faixa de isenção para entrega de Declaração de Imposto de Renda de Pessoa Física".

Nova tela de confirmação aparecerá:

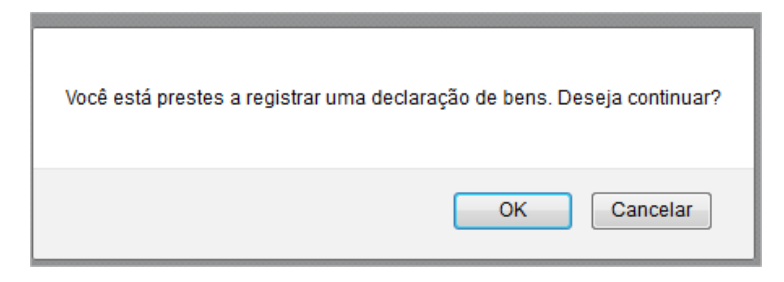

Onde deverá ser confirmado novamente, pressionando o botão OK.

O sistema retornará a tela inicial de Consulta de Declaração anual de bens.

2.1.1) Como imprimir para assinar a declaração anual de isento

Conforme a tela abaixo, o usuário deverá clicar no botão Visualizar Declaração

| Declaração Anual de Bens                                                                                  |                               |  |  |  |  |  |  |  |
|----------------------------------------------------------------------------------------------------|-------------------------------|--|--|--|--|--|--|--|
| Ano Exercício: <b>2016</b><br>Ano Referência: <b>2015</b><br>Período: <b>28/06/16</b> à <b>31/12/16</b>   |                               |  |  |  |  |  |  |  |
| CPF: * 12345678910 JOÃO DA SILVA SAURO                                                                    |                               |  |  |  |  |  |  |  |
|                                                                                                    | Visualizar Declaração         |  |  |  |  |  |  |  |
| Declaração Exercício Referência Opção Tipo Nome<br>2016000017 2016 2015 Isento Normal JOÃO DA SILVA SAURO | 12345678910 AGUARDANDO ANEXOS |  |  |  |  |  |  |  |
|                                                                                                    |                               |  |  |  |  |  |  |  |
|                                                                                                    |                               |  |  |  |  |  |  |  |
|                                                                                                    |                               |  |  |  |  |  |  |  |
|                                                                                                    |                               |  |  |  |  |  |  |  |

O servidor deverá visualizar a declaração na tela, para posteriormente imprimir a declaração anual de isento e assinar o documento.

O sistema abrirá a seguinte tela para visualização da declaração anual de isento.

| declaracaobens.aspx - Mozilla Firefox                                                                 |                                               | -               |
|----------------------------------------------------------------------------------------------------|-----------------------------------------------|-----------------|
|                                                                                                    |                                               |                 |
| 👚 🧣 Página: 🚺 de 1 —                                                                                  | + Zoom automático +                           | 21 🖨 🖸          |
| Estado de Mato Grosso<br>Secretaria de Estado de Educação, Espor                                      | te e Lazer                                    | 2016 10b 46m    |
|                                                                                                    | impresso em terça-terra, z de agosto de       | 2010 - 101 4011 |
| Declaração de Bens do Servidor: 2016000017                                                            | Exercício: 2016 Referência: 2015 Tipo:        | Isento          |
| Campo I - Dados Pessoais                                                                              |                                               |                 |
| Nome: JOÃO DA SILVA SAURO                                                                             | CPF: 1234567                                  | /8910           |
| Endereço: RUA SANTANA DO AMARAL                                                                       | Número: 1050                                  |                 |
| Complemento:                                                                                          | Bairro/Distrito: DISTRITO                     | DINDUSTRIAL     |
| Município: CUIABÁ                                                                                     | UF: MT                                        |                 |
| CEP: 78.000-900                                                                                       | DDD/Telefone:(65) 362                         | 9-9999          |
| Campo II - Declaração                                                                                 |                                               |                 |
| * Declaro para todos os fins legais que estou er<br>Imposto de Renda Pessoa Física a Receita Federal. | nquadrado na faixa de isenção para entrega de | Declaração de   |
| Campo V - Observação                                                                                  |                                               |                 |
| LOCAL E DATA:                                                                                         | ASSINATURA:                                   |                 |
|                                                                                                    | JOÃO DA SIL                                   | LVA SAURO       |

Impressão da declaração

O servidor deverá clicar no botão 😑, localizado no canto superior direito da declaração para imprimi-la.

Após impresso o documento, o servidor deverá assinar a declaração, no campo ASSINATURA e posteriormente anexar a declaração.

#### 2.2. Inserindo o Tipo de Declaração: Declarante

Caso o servidor não seja isento, então deverá obrigatoriamente informar a opção declarante.

O sistema abrirá a seguinte tela abaixo:

| Opção de Declaração                                                                         |  |  |  |  |  |
|---------------------------------------------------------------------------------------------|--|--|--|--|--|
| Opção: 🔘 Isento 🖲 Declarante                                                                |  |  |  |  |  |
| Deseja anexar apenas a declaração e o recibo de imposto de renda do ano calendário vigente? |  |  |  |  |  |
| 💿 SIM (Anexar) 💿 NÃO (Digitar Dados)                                                        |  |  |  |  |  |
|                                                                                             |  |  |  |  |  |

O servidor terá as seguintes opções para a declaração:

- SIM, ou seja, anexar os arquivos da declaração de imposto de renda enviado a receita federal e o recibo da declaração do imposto de renda;
- NÃO, ou seja, informar ou digitar os dados da declaração de bens conforme informado na declaração de imposto de renda, porém no sistema GPE;

#### 2.2.1) Anexar os Arquivos da Declaração e Recibo de IRPF

Caso o servidor escolha a opção SIM (Anexar), abrirá a seguinte tela:

| Dpção de Declaração                                                                         |
|---------------------------------------------------------------------------------------------|
| Opção: 💿 Isento 💿 Declarante                                                                |
|                                                                                             |
| Deseja anexar apenas a declaração e o recibo de imposto de renda do ano calendário vigente? |
| ◉ SIM (Anexar) 💿 NÃO (Digitar Dados)                                                        |
| <sup>*</sup> O tamanho do arquivo é limitado em 3MB(Megabytes), somente PDF.                |
| Arquivo(s): Anexo(s)                                                                        |
| # Nome Arquivo                                                                              |
|                                                                                             |
|                                                                                             |
| Observação:                                                                                 |
|                                                                                             |
| th.                                                                                         |
|                                                                                             |
|                                                                                             |

Onde deverão ser anexados os arquivos pelo botão Anexo(s)

Anexo(s)

O tamanho do arquivo é limitado até 3MB e pode ser somente arquivo com extensão PDF.

Podendo ser selecionado os dois arquivos conjuntamente, na mesma janela, conforme tela abaixo:

| Selecionar arquive  | o(s) para upload de | e sigeduca.seduc.mt.gov.br |              |              |                  | ×        |
|---------------------|---------------------|----------------------------|--------------|--------------|------------------|----------|
| Examinar:           | ) IRPF              |                            | - 🌀 💋        | i 📂 🛄        | •                |          |
| (Ea)                | Nome                |                            |              |              | Data de modifica | ç Tipo   |
|                     | 🔁 DECLARAÇÃ         | O DE IRPF 2016-2015.pdf    |              |              | 02/03/2016 15:31 | Adobe A  |
| Locais              | 👎 RECIBO DA E       | DECLARAÇÃO DE IRPF 2016    | 2015.pdf     |              | 23/01/2014 16:21 | Adobe A  |
| Área de<br>Trabalho |                     |                            |              |              |                  |          |
| Bibliotecas         |                     |                            |              |              |                  |          |
|                     |                     |                            |              |              |                  |          |
| Computador          | •                   |                            |              |              |                  | Þ        |
|                     | Nome:               | "RECIBO DA DECLARAÇÃO      | DE IRPF 2016 | -2015.pdf" " | DECLARAÇÃ 👻      | Abrir    |
|                     | Tipo:               | *.pdf                      |              |              | •                | Cancelar |
|                     |                     |                            |              | _            |                  |          |

Para arquivos maiores do que 3MB, o sistema automaticamente valida e não permite que seja anexado, conforme tela:

| Dpção de Declaração                                                                         |
|---------------------------------------------------------------------------------------------|
| Opção: 💿 Isento 💿 Declarante                                                                |
|                                                                                             |
| Deseja anexar apenas a declaração e o recibo de imposto de renda do ano calendário vigente? |
| ◉ SIM (Anexar)  ◎ NÃO (Digitar Dados)                                                       |
| * O tamanho do arquivo é limitado em 3MB(Megabytes), somente PDF.                           |
| Anexo(s)                                                                                    |
| Arquivo(s):<br>DECLARAÇÃO DE IRPF 2 (16.63MB) - File Size Error                             |
| # Nome Arquivo                                                                              |
| 1 RECIBO DA DECLARAÇÃO DE IRPF 2016-2015.pdf 💥                                              |
|                                                                                             |
|                                                                                             |
| Observação:                                                                                 |
|                                                                                             |
|                                                                                             |
|                                                                                             |
|                                                                                             |

Quando o(s) arquivo(s) estiver(em) no(s) tamanho(s) e formato(s) correto(s), exibirá(ão) o(s) arquivo(s) que será(ão) anexado(s), na tela abaixo:

| Opção de Declaração |                                                                                             |  |  |  |  |  |  |  |
|---------------------|---------------------------------------------------------------------------------------------|--|--|--|--|--|--|--|
|                     | Opção: 🔘 Isento 🖲 Declarante                                                                |  |  |  |  |  |  |  |
|                     |                                                                                             |  |  |  |  |  |  |  |
| Deseja an           | Deseja anexar apenas a declaração e o recibo de imposto de renda do ano calendário vigente? |  |  |  |  |  |  |  |
|                     | ◉ SIM (Anexar) ◎ NÃO (Digitar Dados)                                                        |  |  |  |  |  |  |  |
| -(                  | O tamanho do arquivo é limitado em 3MB(Megabytes), somente PDF.                             |  |  |  |  |  |  |  |
| Arquivo(s):         | Anexo(s)                                                                                    |  |  |  |  |  |  |  |
| #                   | * Nome Arquivo                                                                              |  |  |  |  |  |  |  |
| 1                   | I DECLARAÇÃO DE IRPF 2016-2015.pdf                                                          |  |  |  |  |  |  |  |
| 2                   | 2 RECIBO DA DECLARAÇÃO DE IRPF 2016-2015.pdf 💥                                              |  |  |  |  |  |  |  |
| 4                   | ANEXANDO OS ARQUIVOS DE DECLARAÇÃO E RECIBO DE 2016/2015 DO IRPF                            |  |  |  |  |  |  |  |
|                     |                                                                                             |  |  |  |  |  |  |  |
| Observação:         |                                                                                             |  |  |  |  |  |  |  |
|                     |                                                                                             |  |  |  |  |  |  |  |
|                     |                                                                                             |  |  |  |  |  |  |  |
|                     |                                                                                             |  |  |  |  |  |  |  |

2.2.2) Digitar dados da Declaração Anual de Bens

Caso o servidor escolha a opção NÃO (Digitar Dados), abrirá a seguinte tela:

| Declaração de Bens do Servidor           |                                             |                       |                   |            |                     |               |                     |                   |
|------------------------------------------|---------------------------------------------|-----------------------|-------------------|------------|---------------------|---------------|---------------------|-------------------|
|                                          | i Exerc                                     | ício 2016 R           | eferência         | a 2015     |                     |               |                     |                   |
| ¢Campo I - Dados Pessoais                |                                             |                       |                   |            |                     |               |                     |                   |
|                                          | Nome: JOÃO DA SILVA SAU                     | JRO                   |                   | CPF:       | 123456789-10        |               |                     |                   |
|                                          | Endereço: RUA SANTANA DO                    | AMARAL                |                   | Número:    | 1050                |               |                     |                   |
|                                          | Complemento:                                |                       | Bairro            | /Distrito: | DISTRITO INDUSTRIAL |               |                     |                   |
|                                          | Município: 510340- CUIABA                   | í.                    |                   | UF:        | MT                  |               |                     |                   |
|                                          | CEP: 78000-900                              |                       | DDD/T             | elefone:   | 65 36299999         |               |                     |                   |
| Campo II - Rendimento do Declarante      |                                             |                       |                   |            | 00.000.000.000.00   |               |                     |                   |
|                                          | Rendimentos Tributáveis Recebidos de Pess   | oa Jurídica Pelo Titi | ular              | R St. [    | 0.00                | 1             |                     |                   |
|                                          | Readimentes Tributívois Resolutes de Dess   | en Jusídian Deles D   | enendenter        | Res [      | 0.00                | 1             |                     |                   |
|                                          | a li i Tili i a lil i a                     | si i l si             | ependences        | N.91 [     | 0,00                | J             |                     |                   |
|                                          | Rendimentos Tributáveis Recebidos de Pess   | ioa Fisica e do Exter | rior Pelo Titular | K\$: [     | 0,00                | J             |                     |                   |
|                                          | Dependentes                                 |                       | nor Pelos         | R\$:       | 0,00                | J             |                     |                   |
|                                          | Rendimentos Isentos e Não Tributáveis       |                       |                   | R\$:       | 0,00                |               |                     |                   |
|                                          | Rendimentos Sujeitos Á Tributação Exclusiva | / Definitiva          |                   | R\$:       | 0,00                | ]             |                     |                   |
|                                          | Rendimento do Cônjuge                       |                       |                   | R\$:       | 0,00                | ]             |                     |                   |
|                                          | Imposto Pago / Retido                       |                       |                   | R\$:       | 0,00                | ĺ             |                     |                   |
|                                          | Pagamentos e Doações Efetuados              |                       |                   | R\$:       | 0,00                | í             |                     |                   |
|                                          |                                             |                       |                   |            |                     | ,<br>         |                     |                   |
| Campo III - Dívidas e Onus do Declarante |                                             |                       |                   |            |                     |               |                     |                   |
|                                          | Dívidas e Ônus do Exercicio                 |                       |                   | R\$:       | 0,00                | J             |                     |                   |
|                                          | Dívidas e Ônus do Exercicio Anterior        |                       |                   | R\$:       | 0,00                | ]             |                     |                   |
| *Campo IV - Patrimônio do Declarante     |                                             |                       |                   |            |                     |               |                     |                   |
|                                          |                                             | Va                    | alor Venal        |            | . Valor d           | Bem ao        | Valor               | do Bem ao Final   |
| # Descrição do Bem Tipo                  |                                             | A                     | tualizado         | Valor de i | Aquisição Final do  | Exercicio Dat | a de Aquisição do E | xercicio Anterior |
| 1 0 😯                                    |                                             |                       | 0,00              |            | 0,00                | 0,00          | // 🔍                | 0,00 💥 🕚          |
| Campo V - Observação                     |                                             |                       |                   |            |                     |               |                     |                   |
|                                          | Observação:                                 |                       |                   |            |                     |               |                     |                   |
|                                          |                                             |                       |                   |            |                     |               |                     |                   |
|                                          |                                             |                       |                   |            |                     |               |                     |                   |
|                                          |                                             |                       |                   |            |                     |               |                     |                   |
|                                          |                                             |                       |                   |            |                     |               |                     |                   |
|                                          |                                             |                       |                   |            |                     |               |                     |                   |
|                                          |                                             |                       |                   |            |                     |               |                     |                   |
|                                          | Declaro que as informações acima s          | ão verídicas, e por   | r elas assumo to  | odas as r  | esponsabilidades.   |               |                     |                   |
|                                          | <b>•</b> • • •                              |                       |                   |            |                     |               |                     |                   |
|                                          | CON                                         |                       | OLIAR             |            |                     |               |                     |                   |

O servidor deverá informar os campos pertencentes a: Rendimento do Declarante, Dívidas e Ônus do Declarante, Patrimônio do Declarante e Observação.

Lembrando que todos dos campos preenchidos deverão estar em conformidade com os enviados na declaração do Imposto de Renda à Receita Federal, pois serão confrontados pela mesma posteriormente.

Em patrimônio do declarante, existem consultas, localizadas ao lado dos campos, sendo eles:

Onsulta de tipo de bem/patrimônio;

- Consulta da data atual no calendário

Após o preenchimento do patrimônio, depois do campo de valor do bem ao final do exercício

anterior, deverá ser confirmado com o botão 🔮, para cada patrimônio a ser inserido; Caso

queira excluir algum patrimônio lançado errado, clique no botão 🌺

Ao final do preenchimento, o servidor deverá selecionar a opção: "DECLARO QUE AS INFORMAÇÕES ACIMA SÃO VERÍDICOS, E POR ELAS ASSUMO TODAS AS RESPONSABILIDADES"

Após a confirmação do lançamento, abrirá a tela de relatório com as informações recém cadastradas, conforme a tela:

| -                                                                                                    |                                                                                               |  |  |  |  |  |
|----------------------------------------------------------------------------------------------------|-----------------------------------------------------------------------------------------------|--|--|--|--|--|
| Estado de Mato Grosso<br>Secretaria de Estado de Educação, Esporte e Lazer<br>Coordenadoria de Recursos Humanos In | ipresso em: sexta-feira, 5 de agosto de 2016 - 15h 20m                                        |  |  |  |  |  |
| Declaração de Bens do Servidor. 2016000018 Exercíci                                                                | o: 2016 Referência: 2015 Tipo:Declarante                                                      |  |  |  |  |  |
| Campol - Dados Pessoais                                                                                            |                                                                                               |  |  |  |  |  |
| Nome: JOÃO DA SILVA SAURO                                                                                          | CPF: 123456789-10                                                                             |  |  |  |  |  |
| Endereço: RUA SANTANA DO AMARAL                                                                                    | Número: 1050                                                                                  |  |  |  |  |  |
| Complemento:                                                                                                    | Bairro/Distrito: DISTRITO INDUSTRIAL                                                          |  |  |  |  |  |
| Município: 510340- CUIABÁ                                                                                          | UF: MT                                                                                        |  |  |  |  |  |
| CEP: 78000-900                                                                                                    | DDD/Telefone: 65 36299999                                                                     |  |  |  |  |  |
| Campo II - Rendimento do Declarante                                                                                |                                                                                               |  |  |  |  |  |
| Rendimentos Tributáveis Recebidos de Pessoa Jurídica P                                                             | elo Títular 30.000,00                                                                         |  |  |  |  |  |
| Rendimentos Tributáveis Recebidos de Pessoa Jurídica P                                                             | elos Dependentes 0,00                                                                         |  |  |  |  |  |
| Rendimentos Tributáveis Recebidos de Pesso a Fisíca e d                                                            | Exterior Pelo Titular 0,00                                                                    |  |  |  |  |  |
| Rendimentos Tributáveis Recebidos de Pessoa Fisíca e de                                                            | Exterior Pelos Dependentes 0,00                                                               |  |  |  |  |  |
| Rendimentos Isentos e Não Tributáveis 1.000,00                                                                     |                                                                                               |  |  |  |  |  |
| Rendimentos Sujeitos Á Tributação Exclusiva / Definitiva 0,00                                                      |                                                                                               |  |  |  |  |  |
| Rendimento do Cônjuge 0,00                                                                                         |                                                                                               |  |  |  |  |  |
| Imposto Pago / Retido 2.500,00                                                                                     |                                                                                               |  |  |  |  |  |
| Pagamentos e Deoações Efetuados                                                                                    | 0,00                                                                                          |  |  |  |  |  |
| Campo III - Dívidas e Ônus do Declarante                                                                           |                                                                                               |  |  |  |  |  |
| Dívidas e Ônus do Exercicio                                                                                        | 0,00                                                                                          |  |  |  |  |  |
| Dívida e Ônus do Exercicio Anterior                                                                                | 0,00                                                                                          |  |  |  |  |  |
| Campo IV - Patrimônio do Declarante                                                                                |                                                                                               |  |  |  |  |  |
| Desorição do bern Valor Venal Valor de Aquis<br>Ativalizado Ativalizado                                            | ção Valordobem ao Dt.Aquisição Valordobem ao Final<br>Final do Exercício do Exercício Anterbr |  |  |  |  |  |
| Campo V - Observação                                                                                               |                                                                                               |  |  |  |  |  |
| conforme declaração no IRPF                                                                                        | -                                                                                             |  |  |  |  |  |
|                                                                                                    | ASSINATURA:                                                                                   |  |  |  |  |  |
|                                                                                                    | JOÃO DA SILVA SAURO                                                                           |  |  |  |  |  |
|                                                                                                    | CPF: 123456789-10                                                                             |  |  |  |  |  |

Então deverá impresso para ser assinado e posteriormente ser anexado arquivo do documento escaneado

#### 3. Como consultar o histórico das ações efetuadas na declaração

O servidor deverá clicar no botão 🤍, conforme a tela abaixo:

| Declaração          | Anual de  | e Bens     |            |              |        |          |                                                                                                    |                                                                                    |                                                                                                    |                                                                  |
|---------------------|-----------|------------|------------|--------------|--------|----------|----------------------------------------------------------------------------------------------------|------------------------------------------------------------------------------------|----------------------------------------------------------------------------------------------------|------------------------------------------------------------------|
| Ano Exercício: 2016 |           |            |            |              |        |          |                                                                                                    |                                                                                    |                                                                                                    |                                                                  |
|                     |           |            |            |              | Ano Re | eferé    | ência: 2015                                                                                                    |                                                                                    |                                                                                                    |                                                                  |
|                     |           |            |            |              |        | Per      | ríodo: 28/06/16 à 31/12/16                                                                                                    |                                                                                    |                                                                                                    |                                                                  |
|                     |           | ĺ          | - Declaran | te           |        |          |                                                                                                    |                                                                                    |                                                                                                    |                                                                  |
|                     |           |            |            | CPF: *       | 123456 | 6789     | 10 JOÃO DA SILVA SAURO                                                                                                    |                                                                                    |                                                                                                    |                                                                  |
|                     |           |            |            |              |        | Q        | [Visualização de Anexo por J(<br>[Solicitação de Retificação por<br>[Solicitação de Retificação por<br>[Solicitação de Retificação por<br>[Solicitação de Retificação por | DÃO DA SILVA S<br>JOÃO DA SILVA<br>JOÃO DA SILVA<br>JOÃO DA SILVA<br>JOÃO DA SILVA | AURO em 05/08/10<br>A SAURO em 05/08/<br>A SAURO em 05/08/<br>A SAURO em 05/08/<br>A SAURO em 05/08/<br>A SAURO em 05/08/ | 6 15:58]<br>/16 15:50]<br>/16 15:50]<br>/16 15:43]<br>/16 15:41] |
| Declaração          | Exercício | Referência | Opção      | Тіро         | Nome   | <u> </u> |                                                                                                    | UF1                                                                                | Anexos                                                                                                    |                                                                  |
| 2016000018          | 2016      | 2015       | Declarante | Retificadora | JOÃO D | ASIL     | VA SAURO                                                                                                    | 12345678910                                                                        | AGUARDANDO ANEX                                                                                                    | (os 🛐 🍾 🗹 🖨                                                      |
| 2016000017          | 2016      | 2015       | Isento     | Normal       | JOÃO D | A SIL    | .VA SAURO                                                                                                    | 12345678910                                                                        | RECIBO IMPRESSO                                                                                                    | 🗐 🍳 🖉 🖨                                                          |
|                     |           |            |            |              |        |          |                                                                                                    |                                                                                    |                                                                                                    |                                                                  |

O sistema listará uma janelinha (amarela) com todo o histórico ocorrido com a declaração

4. Como anexar a declaração anual de bens

| O servidor deverá clicar no bota | ă <mark>o</mark> Anexos da l | Declaração 🗵 | , conforme a tela abaixo: |
|----------------------------------|------------------------------|--------------|---------------------------|
|                                  |                              |              |                           |

| Declaração Anual de E   | Bens                                   |                                       |  |  |  |  |  |  |  |
|-------------------------|----------------------------------------|---------------------------------------|--|--|--|--|--|--|--|
| Ano Exercício: 2016     |                                        |                                       |  |  |  |  |  |  |  |
|                         | Ano Referência: 2015                   |                                       |  |  |  |  |  |  |  |
|                         | Período: 28/06/16 à 31/12/16           |                                       |  |  |  |  |  |  |  |
|                         | Declarante                             |                                       |  |  |  |  |  |  |  |
|                         | CPF: * 12345678910 JOÃO DA S           | ILVA SAURO                            |  |  |  |  |  |  |  |
|                         |                                        |                                       |  |  |  |  |  |  |  |
|                         |                                        | ETIFICAR                              |  |  |  |  |  |  |  |
| Declaração Exercício Re | eferência Opção Tipo Nome              | CPF Anexos                            |  |  |  |  |  |  |  |
| 2016000017 2016         | 2015 Isento Normal JOÃO DA SILVA SAURO | 12345678910 AGUARDANDO ANEXOS 🖺 🔍 🕵 🛶 |  |  |  |  |  |  |  |
|                         |                                        | V                                     |  |  |  |  |  |  |  |
|                         |                                        |                                       |  |  |  |  |  |  |  |
|                         |                                        |                                       |  |  |  |  |  |  |  |
|                         |                                        |                                       |  |  |  |  |  |  |  |
|                         |                                        |                                       |  |  |  |  |  |  |  |
|                         |                                        |                                       |  |  |  |  |  |  |  |
|                         |                                        |                                       |  |  |  |  |  |  |  |
|                         |                                        |                                       |  |  |  |  |  |  |  |
|                         |                                        |                                       |  |  |  |  |  |  |  |
|                         |                                        |                                       |  |  |  |  |  |  |  |
|                         |                                        |                                       |  |  |  |  |  |  |  |
|                         |                                        |                                       |  |  |  |  |  |  |  |

Esta opção servirá para anexar:

- Declaração anual de bens Isenta, após assinada e escaneada a declaração; Ou
- Declaração anual de bens, sendo o mesmo arquivo da declaração de imposto de renda de pessoa física enviada a Receita Federal e Recibo de Entrega gerado pela Receita Federal; Ou

• Declaração anual de bens, informado no GPE, após assinada e escaneada a declaração.

O sistema exibirá nova tela a seguir

| Consulta de Anexos da Declaração                                                        |  |  |  |  |  |
|-----------------------------------------------------------------------------------------|--|--|--|--|--|
| Ano<br>2015 Ano Exercício: 2016 Código: 2016000017 Situação: AGUARDANDO ANEXOS<br>Base: |  |  |  |  |  |
|                                                                                         |  |  |  |  |  |
| ID Código Nome do Anexo Tipo do Anexo Observação                                        |  |  |  |  |  |
| 1 -                                                                                     |  |  |  |  |  |
|                                                                                         |  |  |  |  |  |
| servidor deverá clicar no botão Incluir                                                 |  |  |  |  |  |

E o sistema exibirá a tela abaixo:

| Incluir Anexo |                                                                   | T |
|---------------|-------------------------------------------------------------------|---|
| ID:           | 0                                                                 |   |
| Declaração:   | 6889                                                              |   |
| Anexo:        | Selecionar arquivo Nenhum arquivo s                               |   |
|               | * O tamanho do arquivo é limitado em 3MB(Megabytes), somente PDF. |   |
|               |                                                                   |   |
|               |                                                                   |   |
| Observação:   |                                                                   |   |
|               |                                                                   |   |
|               |                                                                   |   |
|               | INCLUIDO: 🔐 🚃 // 00:00                                            |   |
|               |                                                                   | 3 |
|               |                                                                   |   |

Devendo ser selecionado o arquivo da declaração, já escaneada, pelo botão Selecionar arquivo

Selecionar arquivo..., para fazer o upload (inserção) do arquivo no sistema SigEduca-GPE.

O tipo do arquivo permitido a ser importado pelo sistema, só será PDF, arquivos de outras extensões não serão importados.

O tamanho máximo permitido do arquivo é até 3MB (megabytes), caso seja superior, o sistema emitirá um erro e não importará o arquivo.

Erro: Tamanho do arquivo ultrapassa 03 MB(Megabytes)

Após selecionar corretamente o arquivo e escrito alguma observação consistente com a declaração, o sistema exibirá a consulta com o documento recém anexado, conforme tela atualizada abaixo:

| Consulta de Anexos da Declaração                                                              |    |
|-----------------------------------------------------------------------------------------------|----|
| Ano 2015 Ano Exercício: 2016 Código: 2016000017 Situação: COM ANEXOS<br>Base:                 |    |
|                                                                                               |    |
| ID Código Nome do Anexo Tipo do Anexo Observação                                              |    |
| 20776 6889 Declaração Anual Bens - Isento - Assinado pdf conforme estabelecido no orgão 💽 🗙 🗍 | 2  |
| 1                                                                                             |    |
| Respectivamente os botões servem:                                                             |    |
| Efetuar o download do arquivo;                                                                |    |
| Excluir o arquivo do documento anexado;                                                       |    |
| RIterar o arquivo anexado;                                                                    |    |
| Caso o servidor efetivamente desejar excluir o arquivo da declaração anexada, clicando no bot | ăo |
| , o sistema emitirá a seguinte mensag <mark>em</mark> de confirmação de exclusão:             |    |
|                                                                                               |    |

| Incluir Anexo         |                                                                                                    |
|-----------------------|----------------------------------------------------------------------------------------------------|
| • Confirme a          | eliminação dos dados.                                                                                                    |
| ID:                   | 20776                                                                                                    |
| Declaração:           | 6889                                                                                                    |
| Anexo:<br>Observação: | <ul> <li>O tamanho do arquivo é limitado em 3MB(Megabytes), somente PDF.</li> <li>conforme estabelecido no orgão</li> </ul> |
| INCLUÍDO: 🎎           | JOÃO DA SILVA SAURO 22/08/2016 15:59                                                                                        |
|                       |                                                                                                    |

#### 5. Emitir recibo da Declaração Anual de Bens

Para que o procedimento da declaração anual de bens esteja completa, é necessário que seja emitido o recibo da declaração no GPE, independente do tipo da declaração anual (isenta ou declarante) e já anexado o arquivo da declaração.

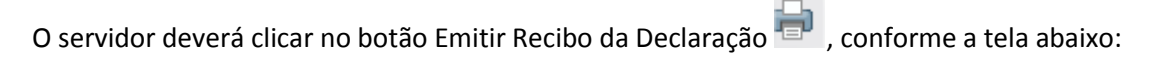

| Declaração Anual de Bens                                                    |                                  |
|-----------------------------------------------------------------------------|----------------------------------|
| Ano Exercicio: 2016<br>Ano Referência: 2015<br>Período: 28/06/16 à 31/12/16 |                                  |
| CPF: * 12345678910 JOÃO DA SILVA SAURO                                      |                                  |
|                                                                             | Emitir Recibo da Declaração      |
| Declaração Exercício Referência Opção Tipo Nome                             | CPF Allexos                      |
| 2016000017 2016 2015 Isento Normal JOÃO DA SILVA SAURO                      | 31805698168 COM ANEXOS 25 9 10 2 |
|                                                                             |                                  |
|                                                                             |                                  |

Caso o arquivo da declaração ainda não esteja anexado e você tentar emitir o recibo da declaração, o sistema não habilitará o botão conforme abaixo:

| Declaração | Anual de             | e Bens     |            |              |                                 |          |                              |                 |
|------------|----------------------|------------|------------|--------------|---------------------------------|----------|------------------------------|-----------------|
|            |                      |            |            |              | Ano Exercício: 2016             |          |                              |                 |
|            | Ano Referência: 2015 |            |            |              |                                 |          |                              |                 |
|            |                      |            |            |              | Período: 28/06/16 à 31/12/16    |          |                              |                 |
|            |                      |            | - Declaran | te           |                                 |          |                              |                 |
|            |                      |            |            | CPF: *       | 12345678910 JOÃO DA SILVA SAURO |          |                              |                 |
|            |                      |            |            |              |                                 |          |                              |                 |
| Declaração | Exercício            | Referência | Opção      | Тіро         | Nome                            | CPF      | Não é Possível Emitir Recibe | o da Declaração |
| 2016000018 | 2016                 | 2015       | Declarante | Retificadora | JOÃO DA SILVA SAURO             | 1234567  | 3910 AGUARDANDO ANEXOS       | 253 q 🗹 🌪       |
| 2016000017 | 2016                 | 2015       | Isento     | Normal       | JOÃO DA SILVA SAURO             | 12345678 | 910 RECIBO IMPRESSO          | i < 2 →         |
|            |                      |            |            |              |                                 |          |                              |                 |
|            |                      |            |            |              |                                 |          |                              |                 |
|            |                      |            |            |              |                                 |          |                              |                 |
|            |                      |            |            |              |                                 |          |                              |                 |
|            |                      |            |            |              |                                 |          |                              |                 |
|            |                      |            |            |              |                                 |          |                              |                 |
|            |                      |            |            |              |                                 |          |                              |                 |
|            |                      |            |            |              |                                 |          |                              |                 |
|            |                      |            |            |              |                                 |          |                              |                 |

Após pressionado este botão, o sistema exibirá na tela o recibo da declaração, para posterior impressão ou geração do arquivo em pdf, ficando a critério do servidor, como irá armazená-lo em seus documentos.

| 1 de 1 — +                                                                                  | Zoom automático 🗧 🔂                                             | <b>X</b> |
|---------------------------------------------------------------------------------------------|-----------------------------------------------------------------|----------|
| Estado de Mato Grosso                                                                       |                                                                 | 7        |
| Secretaria de Estado de Educação, Esporte e Laz<br>Coordenadoria de Recursos Humanos        | zer<br>Impresso em: quarta-feira, 3 de agosto de 2016 - 11h 12m |          |
| Recibo da Declaração de Bens do Servidor                                                    | Exercício: 2016 Referência: 2015                                |          |
| Dados Pessoais                                                                              |                                                                 |          |
| Nome: JOÃO DA SILVA SAURO<br>Endereço: RUA SANTANA DO AMARAL                                | CPF: 12345678910<br>Número: 1050                                |          |
| Complemento:<br>Município: CUIABÁ                                                           | Bairro/Distrito: DISTRITO INDUSTRIAL                            |          |
| CEP: 78.000-900                                                                             | DDD/Telefone:(65) 3629-9999                                     |          |
| Anexos:                                                                                     |                                                                 |          |
| Declaração Anual Bens - Isento - Assinado pdf                                               | conforme estabelecido no orgão                                  |          |
| EMISSÃO EM: JOÃO DA SILVA SAURO<br>Inpresso em: quarta-feira, 3 de agosto de 2016 - 11h 12m | Declaração de Bens do Servidor:<br>2016000017                   |          |
|                                                                                             |                                                                 |          |
|                                                                                             |                                                                 |          |
|                                                                                             |                                                                 |          |

## Consequentemente a situação da declaração anual de bens atualizará para RECIBO IMPRESSO.

| Declaração Anual de Bens                                                                                                    |                                       |  |  |  |  |  |
|----------------------------------------------------------------------------------------------------|---------------------------------------|--|--|--|--|--|
| Ano Exercício: 2016<br>Ano Referência: 2015<br>Período: 28/06/16 à 31/12/16<br>Declarante<br>CPF: * 12345678910 JOÃO DA SILVA SAURO |                                       |  |  |  |  |  |
| Consultar                                                                                                    | RETIFICAR                             |  |  |  |  |  |
| Declaração Exercício Referência Opção Tipo Nome                                                                                     | CPF Anexos                            |  |  |  |  |  |
| 2016000017 2016 2015 Isento Normal JOÃO DA SILVA SA                                                                                 | JRO 12345678910 RECIBO IMPRESSO 🎩 🕄 🖨 |  |  |  |  |  |
|                                                                                                    |                                       |  |  |  |  |  |

#### 6. Retificar a Declaração Anual de Bens

Caso o servidor queira retificar/alterar a declaração já inserida, então deverá clicar no botão

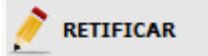

O sistema exibirá a mesma tela de opção de declaração, a ser escolhida:

| Opção de Declaração          |  |  |  |  |  |  |  |
|------------------------------|--|--|--|--|--|--|--|
| Opção: 🔘 Isento 🔘 Declarante |  |  |  |  |  |  |  |
|                              |  |  |  |  |  |  |  |
|                              |  |  |  |  |  |  |  |

Seguindo os mesmos procedimentos descrito no ítem 2, até a finalização da inserção do anexo ou inserção dos dados a serem declarados, apresentará a mensagem de confirmação

| Você está prestes a retificar uma declaração de bens. Deseja continuar? |  |    |          |  |  |  |
|-------------------------------------------------------------------------|--|----|----------|--|--|--|
|                                                                         |  | ОК | Cancelar |  |  |  |

E a declaração mudará o status do tipo da declaração conforme a tela abaixo:

| Declaração             | Anual d   | e Bens     |            |              |                                                        |                                  |                            |                   |                  |  |
|------------------------|-----------|------------|------------|--------------|--------------------------------------------------------|----------------------------------|----------------------------|-------------------|------------------|--|
|                        |           |            | Desta      |              | Ano Exercício: 20<br>Ano Referência: 20<br>Período: 28 | 116<br>115<br>5/06/16 à 31/12/16 |                            |                   |                  |  |
| CPF: * 12345678910 JO2 |           |            |            |              |                                                        | DA SILVA SAURO                   |                            |                   |                  |  |
|                        |           |            |            |              |                                                        |                                  |                            |                   |                  |  |
| Declaração             | Exercício | Referência | Opção      | Тіро         | Nome                                                   |                                  | CPF                        | Anexos            |                  |  |
| 2016000018             | 2016      | 2015       | Declarante | Retificadora | JOÃO DA SILVA SAU                                      | RO                               | 123 <mark>4</mark> 5678910 | AGUARDANDO ANEXOS | 8 <u>5</u> q 📝 🖨 |  |
| 2016000017             | 2016      | 2015       | Isento     | Normal       | JOÃO DA SILVA SAU                                      | RO                               | 12345678910                | RECIBO IMPRESSO   | 🗐 🍳 🖉 🖨          |  |
|                        |           |            |            |              |                                                        |                                  |                            |                   |                  |  |
|                        |           |            |            |              |                                                        |                                  |                            |                   |                  |  |
|                        |           |            |            |              |                                                        |                                  |                            |                   |                  |  |
|                        |           |            |            |              |                                                        |                                  |                            |                   |                  |  |
|                        |           |            |            |              |                                                        |                                  |                            |                   |                  |  |
|                        |           |            |            |              |                                                        |                                  |                            |                   |                  |  |
|                        |           |            |            |              |                                                        |                                  |                            |                   |                  |  |
|                        |           |            |            |              |                                                        |                                  |                            |                   |                  |  |